## Teaneck Public Schools Skyward Mobile App

**Step 1:** The first step is to install the Skyward mobile app onto your device. The free app is available from either Amazon, Google Play, or iTunes.

| 📫 iTunes 🛛 Go                                                                                                    | oogle play                                           | amazon |
|----------------------------------------------------------------------------------------------------|------------------------------------------------------|--------|
| ••••oo Verizon  ** 9:22 AM Skyward Related: reading comprehensio Skyward, Inc Skyward, Inc Skyward, Inc ** ± ± ± ± ± ± ± ± ± ± ± ± ± ± ± ±                                                                                                    | * 83%<br>200 Results<br>in > fourth grade re<br>bile |        |
| Stream Stream Stre |                                                      |        |

**Step 2:** Locate your district by selecting Current Location, Postal Code, or District Name. It is recommended you select your district by using the Postal Code 07666.

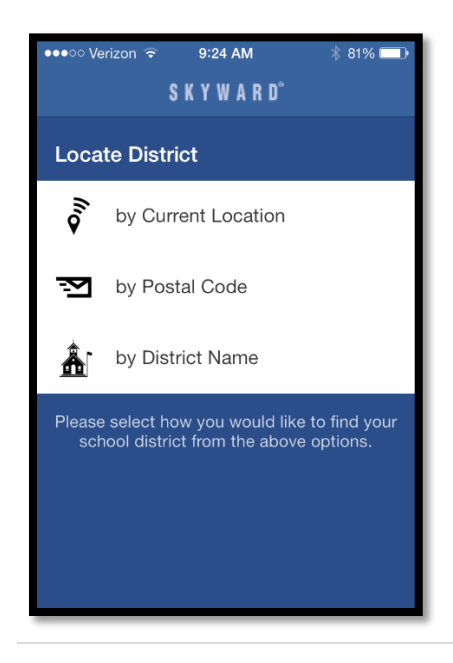

## Teaneck Public Schools Skyward Mobile App

Step 3: Select Teaneck School District from the list.

| ୍ 07666                                |          | 0                    |  |  |
|----------------------------------------|----------|----------------------|--|--|
|                                        |          |                      |  |  |
| TEANECK SCHOOL DISTRICT<br>Teaneck, NJ |          |                      |  |  |
| CLIFTON, NJ                            |          |                      |  |  |
| Ridgewood, NJ                          |          |                      |  |  |
| Glen Ridge, NJ                         |          |                      |  |  |
|                                        |          |                      |  |  |
| 1                                      | 2<br>ABC | 3<br>DEF             |  |  |
| <b>4</b><br><sub>GHI</sub>             | 5<br>JKL | 6<br>MNO             |  |  |
| 7<br>PORS                              | 8<br>TUV | 9<br><sub>wxyz</sub> |  |  |
|                                        | 0        | $\langle X \rangle$  |  |  |

**Step 4:** Complete the Login and Password field on the Login Credentials screen using your Skyward Family Access user name and password. If you do not remember your login credentials, please contact your child's school.

| ●●●○○ Verizon 🗢                                                   | 9:25 AM    | \$ 81% 🛄 |  |  |
|-------------------------------------------------------------------|------------|----------|--|--|
| <b>〈</b> Districts                                                | KYWARD"    | Save     |  |  |
| Login Credentials                                                 |            |          |  |  |
| Login                                                             | Required   |          |  |  |
| Password                                                          | Required   |          |  |  |
| Description                                                       | My TEANECI | KSCHOOL  |  |  |
| Please setup your credentials to access<br>Skyward Mobile Access. |            |          |  |  |
| Details TEANECK SCHOOL DISTR >                                    |            |          |  |  |
|                                                                   |            |          |  |  |
|                                                                   |            |          |  |  |
|                                                                   |            |          |  |  |
|                                                                   |            |          |  |  |

## Teaneck Public Schools Skyward Mobile App

**Step 5:** You will be asked to create a four digit passcode to access the Skyward Mobile App. Once your account has been set up, the passcode will be used to access your account.

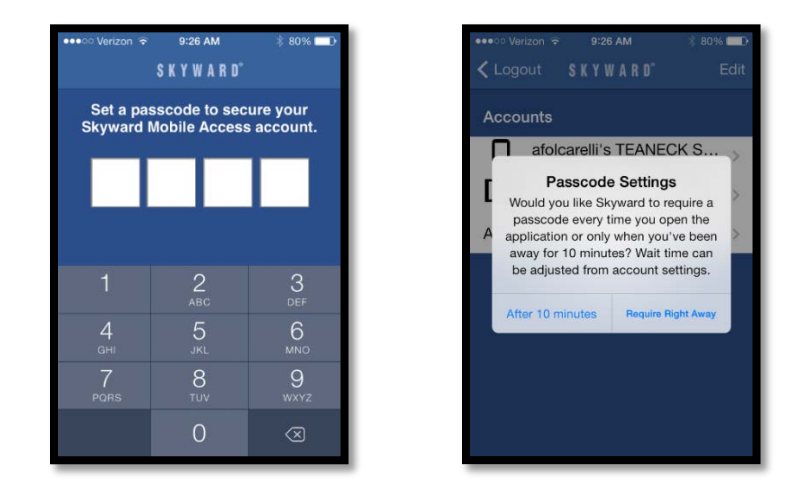

**Step 6:** Select Mobile from the list. Once you have selected Mobile, you will be able to access your child's student data.

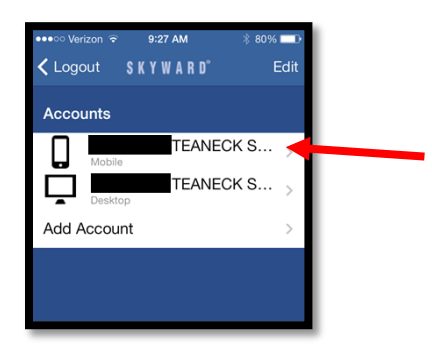